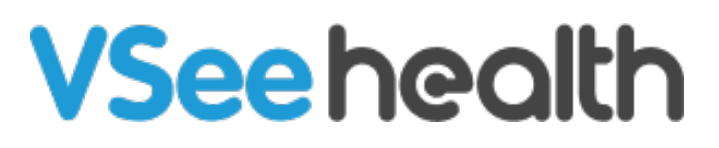

Knowledgebase > VSee Clinic for Providers > How to Cancel a Visit from the Visit Page

How to Cancel a Visit from the Visit Page Janette Esteban - 2024-11-20 - VSee Clinic for Providers

There are moments that Visits between you and your Patient will not be pushed through due to conflict of schedule. As a Provider, you can cancel the Visit on your end by following the steps below.

## 1. From an open Visit page, click on the **ellipsis button**.

| VSee Clinic            | Dashboard Patients | Schedule | Health e-R>   | -                 | Dr. Sarah N | ∕lille ▼ |
|------------------------|--------------------|----------|---------------|-------------------|-------------|----------|
| Ndd tag                |                    |          |               |                   |             |          |
| Status: In Progress    |                    |          | 🛃 Add Partici | pants 👳 Group Cha | End Visit   |          |
| Brianna Williams In o  | call               |          |               |                   | Q           |          |
| 8 Stephany Peters Inca | all                |          |               |                   | Q           |          |
| 8 Mary Smith In call   |                    |          |               |                   | Q           |          |
| Dr. Sarah Miller 🕸 🛛 🖿 | call               |          |               |                   |             |          |
|                        |                    |          |               |                   |             |          |

1

2. Click on Cancel visit.

| VSee Clinic          | Dashboard Patients | Schedule Healt | h e-Rx            | 1          | Dr. Sarah Mille            | •      |
|----------------------|--------------------|----------------|-------------------|------------|----------------------------|--------|
| Ndd tag              |                    |                |                   |            |                            |        |
| Status: In Progress  |                    | <b>2</b> + A   | dd Participants 🖉 | Group Chat | nd Visit                   |        |
| Brianna Williams     | n call             |                |                   | Send       | visit reminder<br>el visit | •<br>• |
| 8 Stephany Peters In | call               |                |                   |            | <b>e</b> :                 |        |
| A Mary Smith In call |                    |                |                   |            | <b>e</b> :                 |        |
| Dr. Sarah Miller 🕸 🔋 | In call            |                |                   |            |                            |        |
|                      |                    |                |                   |            |                            |        |
|                      |                    |                |                   |            |                            |        |

3. To confirm cancelation, select "Yes, Cancel Visit".

| Add tag             | Cancel visit<br>Please confirm you would like to cancel this visit. This action cannot be undone. |   |
|---------------------|---------------------------------------------------------------------------------------------------|---|
| Status: In Progress | Back Yes, Cancel Visit                                                                            |   |
| 8 Brianna Williams  | in call                                                                                           | ÷ |
| 8 Stephany Peters   | Incal                                                                                             | ÷ |
| A Mary Smith In c   | all                                                                                               | I |
| Dr. Sarah Miller 😭  | 2 In call                                                                                         |   |

Note: From the current Visit status, the Cancel Status will appear on the Visit page once you have canceled the Visit.

| VSee Clinic Dashboard Patients Schedule Health e-Rx | Dr. Sarah Mille 👻 |
|-----------------------------------------------------|-------------------|
| Status: Canceled                                    | 🗭 Group Chat      |
| 8 Brianna Williams Offline                          | @ : <b>4</b> ,    |
| Stephany Peters Offline                             | æ : 📩             |
| A Mary Smith Offline                                | @ :               |
| Dr. Sarah Miller ☆ Offline                          |                   |
|                                                     |                   |

Once the Visit has been canceled, a pop-up message that says "Your provider is unable to see you right now. Please try again later." Patient will just have to click **Done** to end the Visit on his/her end.

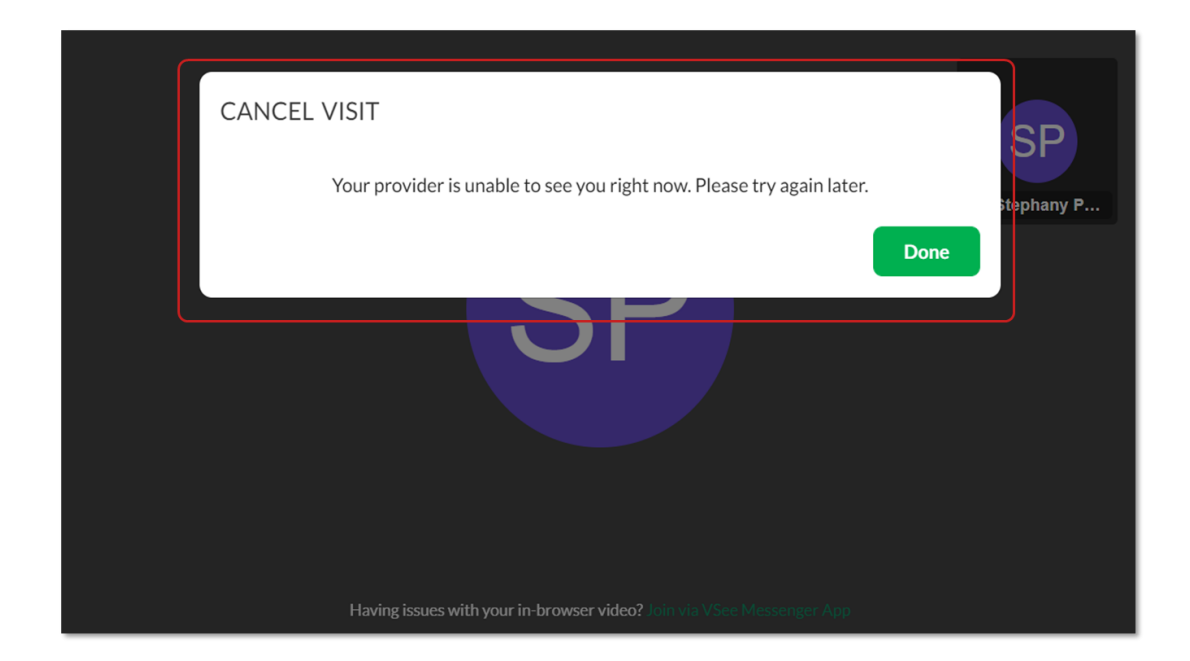

If you have any questions, please contact us at <u>help@vsee.com</u>

Last updated on: 23 December 2022

| Tags               |
|--------------------|
| cancel appointment |
| new visit page     |
| visit status       |